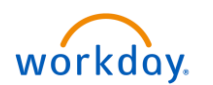

To approve a time off requested by your team, select the **Workday** icon **Workday**. on OKTA.

- 1. On the Workday homepage, the time offs requested by your team will be displayed on the left side of the screen under **Inbox**.
  - a. Select the request you need to approve.
  - b. Alternatively, you can select **Team Time Off** under **Applications** to approve your team's time off requests.

| A    |                                                                                                    |                         |                              |       | \$ 5                |                         |                     |                       | E PECAMPA  |
|------|----------------------------------------------------------------------------------------------------|-------------------------|------------------------------|-------|---------------------|-------------------------|---------------------|-----------------------|------------|
| -101 | Welc                                                                                                    | ome,                    | Mickey Mouse (3              | 1998) |                     |                         |                     |                       |            |
|      |                                                                                                    |                         | A CONTRACTOR OF THE PARTY OF |       | -                   |                         |                     |                       | A PAR SALA |
|      |                                                                                                    | <b>Inbox</b><br>2 items | -                            |       |                     | Application<br>15 items | 15                  |                       |            |
|      | Time Off Request: Snow White (31999)<br>26 second(s) ago - Due 12/26/2018; Effective 12/26/2018<br>Time Off Request: Prince Charming (32001)<br>2 minute(s) ago - Due 12/26/2018; Effective 12/26/2018 |                         |                              |       | Team<br>Performance | Team Time Off           | Time and<br>Absence | My Team<br>Management |            |
|      |                                                                                                    |                         | Go to inbo                   | x     |                     | Dashboards              | Personal            | Pay                   | Time Off   |

2. Review the time off request details and click the Approve or Send Back button to approve or deny the request.

| Inbox                                                                                                    |                                                                                                    |                 |               |           |              |   |  |  |  |
|----------------------------------------------------------------------------------------------------|----------------------------------------------------------------------------------------------------|-----------------|---------------|-----------|--------------|---|--|--|--|
| Actions (2) Archive                                                                                        | Review Time Off Request: Prince Charming (32001) 🛲 💠 🔅                                                                           |                 |               |           |              |   |  |  |  |
| Viewing: All v Sort By: Newest v                                                                           | 4 minute(s) ago - Due 12/26/2018; Effective 12/26/2018                                                                           |                 |               |           |              |   |  |  |  |
| Time Off Request: Snow White (31999)           2 minute(s) ago - Due 12/26/2018; Effective              \[ | For Prince Charming (32001)                                                                                                    |                 |               |           |              |   |  |  |  |
| Time Off Request: Prince Charming (32001)<br>4 minute(s) ago - Due 12/26/2018; Effective<br>12//26/2018    | Overall Process     Time Off Request: Prince Charming (32001)       Overall Status     In Progress       Due Date     12/26/2018 |                 |               |           |              |   |  |  |  |
|                                                                                                    | Details to Review First Day of Time Off 12/26/2018 Last Day of Time Off 12/27/2018 Table 15 James Details Time Off               |                 |               |           |              |   |  |  |  |
|                                                                                                    | 2 items = :::::::::::::::::::::::::::::::::::                                                                                    |                 |               |           |              |   |  |  |  |
|                                                                                                    | Date                                                                                                    | Day of the Week | Туре          | Requested | Unit of Time |   |  |  |  |
|                                                                                                    | 12/26/2018                                                                                                    | Wednesday       | Paid Time Off | 8         | Hours        | ^ |  |  |  |
|                                                                                                    | 12/27/2018                                                                                                    | Thursday        | Paid Time Off | 8         | Hours        | ~ |  |  |  |
|                                                                                                    | < View Balances                                                                                                    |                 |               |           |              |   |  |  |  |
|                                                                                                    | 2 Approve                                                                                                    | Send Back Car   | ncel          |           |              |   |  |  |  |

3. On the next screen, click **Done** to complete the process.